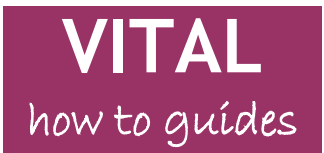

Educational Development Division

Last updated: 13/12/11

# Turnitin GradeMark - student guide

### **Table of Contents**

| Accessing your GradeMark feedback | 1 |
|-----------------------------------|---|
| GradeMark viewer - navigation     | 2 |
| Comments on the page              | 4 |

### Accessing your GradeMark feedback

1. In the relevant VITAL module, click on the 'View/Complete' Turnitin link where you originally submitted your work.

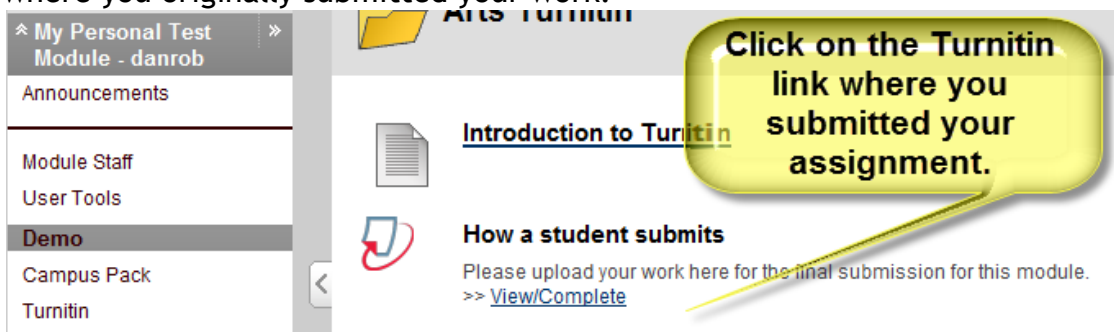

2. You now see an information page for this Turntin assignment. If the 'POST' date has passed then your feedback will be ready to view. Click the 'Show Details' link to access the full information page.

| My Personal Test shows date when<br>ASSIGNMENT INBO. |                       |                        | date whe<br>available. | 'n                                                           | Click here for full<br>info page. |
|------------------------------------------------------|-----------------------|------------------------|------------------------|--------------------------------------------------------------|-----------------------------------|
|                                                      | START                 | DUE                    | POST                   | STATUS                                                       | ACTIONS                           |
| Demo assig                                           | gnment                |                        |                        |                                                              | Expand this assignment            |
| PAPER                                                | 05-Oct-2011<br>3:43PM | 24-Nov-2011<br>10:05AM | 24-Nov-2011<br>10:20AM | <ul> <li>Submission for this assign<br/>complete.</li> </ul> | ment is Show details              |

3. The page expands and if the GradeMark feedback is ready you will see the two icons highlighted below. Click either of these to access your submitted work and its GradeMark feedback.

| Paper Title                  | Click grey icon or 'View'<br>link to access GradeMark | Report | GradeMark | Download |
|------------------------------|-------------------------------------------------------|--------|-----------|----------|
| Assignment Submission Week 1 | feedback.                                             | 5      | View      | ٥        |

Your assignment should open in a new GradeMark viewing window.

## GradeMark viewer - navigation

5. Your work opens in the GradeMark viewer similar to the one shown here. The main elements are shown in this screenshot, including where your grade is found (top right).

| My Personal Test Module - danrob Demo assignment - DUE 24                                                                                                    | I-Nov-2011 •                                                                                                    | What's New (2) Help                                                                                                    |                                                                                                    |
|----------------------------------------------------------------------------------------------------|----------------------------------------------------------------------------------------------------|----------------------------------------------------------------------------------------------------|----------------------------------------------------------------------------------------------------|
| C Originality GradeMark C PeerMark                                                                                                    | Assignment Submission Week 1<br>BY VIV VITALSTUDENTOO                                                                                                    | turnitin                                                                                                    | % 67                                                                                                    |
| Main page shows<br>your work and<br>feedback comments<br>form marker, pulving<br>utricies, purus lectus m<br>gus una.<br>Nunc viverra imperdiet enim. Fusce est. Vivamus a te<br>Pellentesque habitant morbi tristique senectus et ne<br>pharetra nonumny pede. Mauris et orci.<br>Aenean nec lorem. In porttitor. Donec laoreet nonum<br>Suspendisse dui purus, scelerisque at, vulputate vitae<br>sem venenatis eleifend. Ut nonumny.<br>Fusce aliquet pede non pede. Suspendisse dapibus lo<br>Donec blandit feugiat ligula. Donec hendrerit, felis et<br>metus, in lacinia nulla nisl eget sapien. Donec ut est in | elit. Maecenas portitor consequences alesuada libero, sit amet con moYournovera grade (when available).<br>Ilus.<br>Us et malesuada fames ac turpis egestas. Proin<br>my augue.<br>pretium references at a commentation of the spart<br>rem pellute vour work and comments<br>imperdit ecuismon oversiosum pretium<br>intertus consequal. | General Co<br>Here is the overal<br>work.<br>Definentes que hab<br>netus et la Si<br>semper, nte<br>quam iaclis 90<br>eget ped S ruk<br>faucibus o fui<br>Donec el equise<br>tempus que so<br>socios qua ditora<br>inceptos hymenar<br>Donec ullamcorpe<br>eu purus dapibus<br>penatibus et mag<br>nascetur ridiculus<br>ras ucid 3 p | Iteedback for your whole piece of<br>itant morbi tristique senectus et<br>de panel shows<br>verall feedback.<br>bricemarking and<br>l comments list<br>switches below.<br>torquent per conubia nostra, per<br>eos.<br>er fringilla eros. Fusce in sapien<br>commodo. Cum sociis natoque<br>nis dis parturient montes,<br>e mus. |
| Information of fringilla eros. Fusce in sapien eu p<br>and tibus et magrs dis parturient montes, nascetur<br>download/printomentum odio. Sed ac ligula. Alique<br>out facilities.<br>Etamati volta et 4llus ullamcorper ultrices. In ferme<br>accumsze, acus, sed interdum wisi nibh nec nisl. Ut ti<br>Mauris eleifend nulla eget mauris. Sed cursus quam in                                                                                                    | ur dapibus commodo. Cum sociis reque<br>Slider' to<br>increase/<br>arat decrease page<br>ntm, lorem norsize porttitor, dia nurna<br>nciou                                                                                                    | Swi<br>ScrRubri<br>Nn comm<br>Genera<br>(overa                                                                                                    | itches' for<br>cs mark, all as rougue.<br>ents list and<br>al comments<br>ill feedback).                                                                                                    |
|                                                                                                    |                                                                                                    |                                                                                                    | Version                                                                                                    |

6. In the top left of the screen the 'GradeMark' tab should be highlighted in blue. You can click this tab if it is not highlighted as in the screenshot above and this will open the GradeMark version of your work fully.

7. In the bottom-right of the screen are three switches that display different kinds of feedback in the side panel. Please note, your tutors will tell you which of these they are using. Not all tutors will use all of the feedback types.

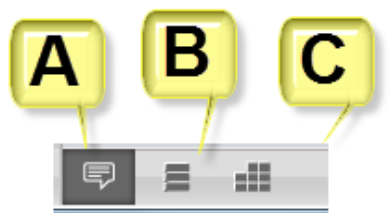

A: Clicking this icon will show the General Comments (overall feedback) in the side panel. This is usually a longer, more summative piece of feedback on the whole assignment.

**B:** Clicking this icon will display a complete list of all the individual comments found on your work. You can scroll up and down the list and click on specific comments to find them quickly in your work.

**C:** Clicking this icon will display any rubrics card used for marking in the side panel. This will show a number of criteria on which you were marked and the level which you achieved for this piece of work will be highlighted. Hover your mouse pointer over each level to read in the panel below what that level means. Note the extra scroll bars to view the full rubrics card and comments. An example is shown below.

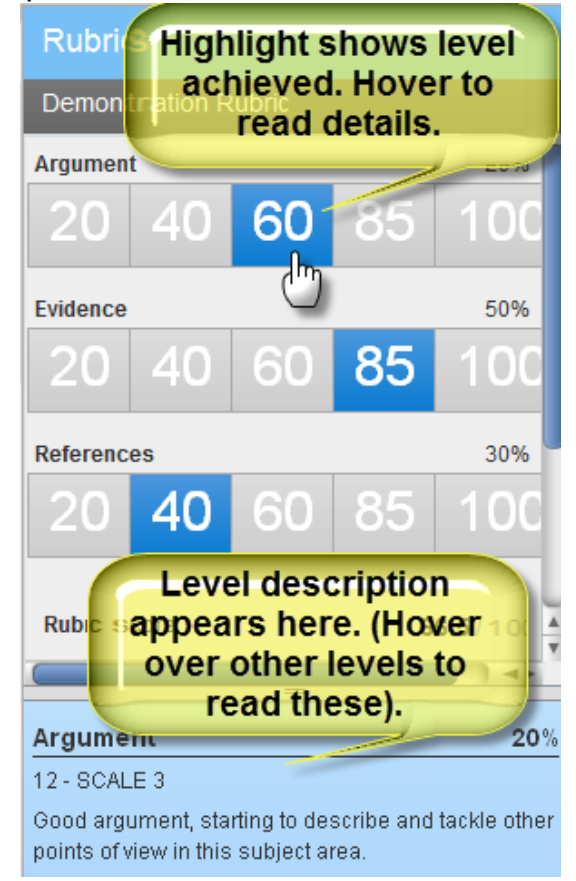

8. In the bottom-left of the screen are three switches which let you access information and printing/downloading facilities.

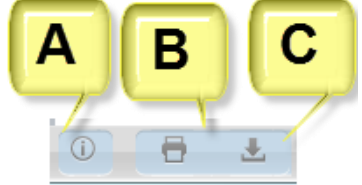

A: Click here to see some basic information like a word count, submission date, your paper ID and the number of comments and QuickMarks on your work.

**B:** This creates a printable version of your GradeMark paper. This does not look the same as on the screen but contains all of the QuickMarks, comments, rubrics, general comments (and the grade) that have been used by your tutor. Follow the on-screen instructions once you have clicked this icon.

**C:** This creates an electronic file version of your GradeMark paper for you to download and store on your PC. Follow the on-screen instructions once you have clicked this icon.

#### Comments on the page

9. The main window shows your work with comments on specific parts of the work added by your tutor. There are three main types of comment.

**A.** Direct text. Usually a short piece of text typed directly on the page as in the screen shot below.

| Suspendisse dui purus, scelerisque at, vulputate | vitae, pretium mattis, punc. Mauris eget neque at |   |
|--------------------------------------------------|---------------------------------------------------|---|
| sem venenatis eleifend. Ut nonuminy. Direc       | ct text comment A comment of this part of         | 1 |
| Fusce aliquet pede non pede. Suspendisse dapit   | ous lorem pellentesque magna. Integer nulla.      |   |

**B.** 'Pop-up' comment. This will be a blue icon showing either a speech bubble or word/short phrase, as in the two examples below. Hover the mouse pointer over the icon to read the comment from your tutor which will appear in a pop-up window. Look out for any hyperlinks in the comment which will link to pages with further information for you.

|     | Suspendisse dui purus, scelerisque at vulputate vitae, p<br>sem venenatis eleifen. Ut <b>Hover over</b> |
|-----|----------------------------------------------------------------------------------------------------|
|     | Fusce aliquet pede no speech bubble oe                                                                  |
|     | Donec blandit feugiat ligula. Donec hendrerit, felis et im                                              |
|     | pede. Sed velit upper intendence entriciper                                                             |
| The | Donec elit est, consectetuer ege, consequa<br>sociosqu ad litera word/phrases                           |
|     | Donec ullamcorner fringilla eros. Eusce in sa                                                           |

**C.** Highlight comment. Your tutor might highlight some text and then link a pop-up comment to this. When you hover over the comment icon the text the comment refers to is 'double-highlighted' and the comment appears in a pop-up window. The example below shows the pop-up window comment (note the hyperlink).

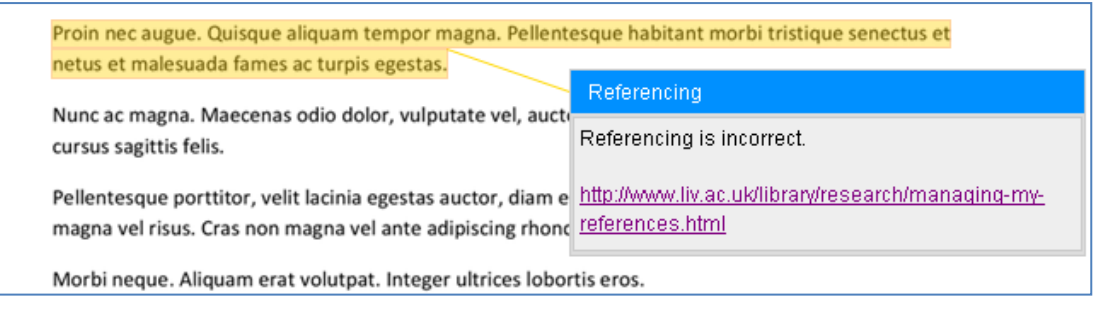